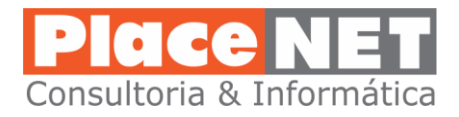

# COMO FILTRAR EMAILS "SPAM" EM SUA CAIXA POSTAL – FASTERMAIL

### By: Teotonio Martins – PlaceNET – janeiro 2017

#### Acesse as configurações:

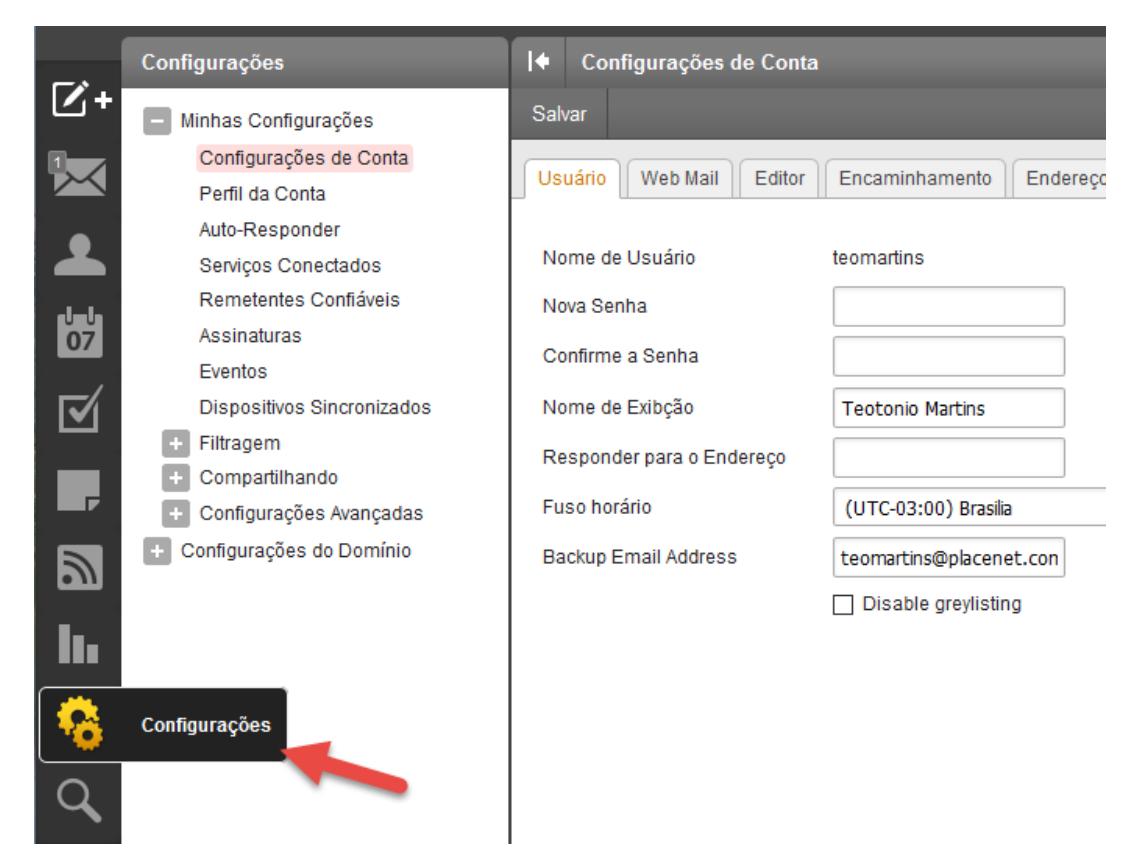

Abra o item "Filtragem":

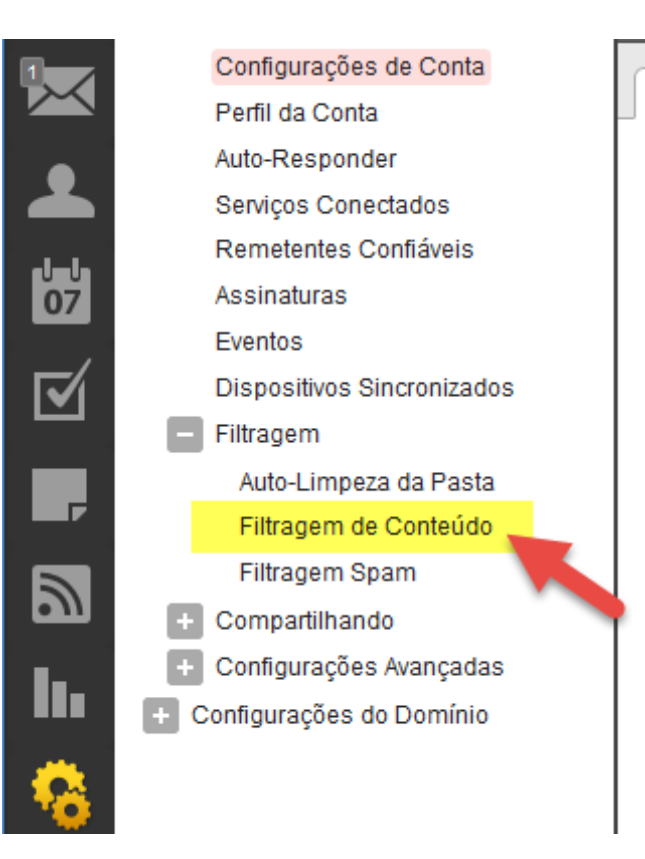

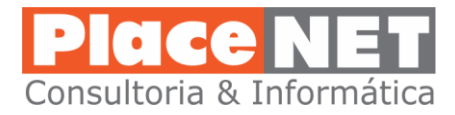

#### Clique em novo para criar uma nova regra:

| +    | I♦ Filtragem de Conteúdo 1 |                          |  |  |  |  |
|------|----------------------------|--------------------------|--|--|--|--|
| Novo | Editar                     | Excluir                  |  |  |  |  |
|      | Mover                      | Non. da Regra            |  |  |  |  |
|      | -                          | Internal Blocked Senders |  |  |  |  |

## Clique nas opções "Assunto" e "Corpo" e em seguida "Próximo":

| le Filtr                           | Filtragem de Conteúdo 1 |  |  |  |  |  |  |
|------------------------------------|-------------------------|--|--|--|--|--|--|
| Próximo                            | Cancelar                |  |  |  |  |  |  |
| Endereço                           | o De                    |  |  |  |  |  |  |
| From                               | specific addresses      |  |  |  |  |  |  |
| From                               | From specific domains   |  |  |  |  |  |  |
| From trusted senders               |                         |  |  |  |  |  |  |
| Contains specific words or phrases |                         |  |  |  |  |  |  |
| 🗹 Assur                            | ito                     |  |  |  |  |  |  |
| 🗹 Corpo                            |                         |  |  |  |  |  |  |
| 🗌 Subje                            | ct or Body              |  |  |  |  |  |  |
| Ender                              | reço De                 |  |  |  |  |  |  |

Nos campos indicados abaixo, insira as palavras mais comuns vindas em spams. Cuidado para não colocar palavras que sejam usadas por seus clientes, clique em "próximo":

|                                                                                                    | <ul> <li>Filtragem de Conteúdo</li> </ul>                                            |                             |               |             |          |          |  |
|----------------------------------------------------------------------------------------------------|--------------------------------------------------------------------------------------|-----------------------------|---------------|-------------|----------|----------|--|
| /oltar                                                                                                    | Próximo                                                                              | Cancelar                    |               |             |          |          |  |
| Opçõe                                                                                                    | s                                                                                    |                             |               |             |          |          |  |
| () E - 1                                                                                                   | Fodos os critér                                                                      | ios devem se                | r atendidos   |             |          |          |  |
| OU                                                                                                    | - Um ou mais                                                                         | critérios deve              | m ser atendio | tos 🚽       |          |          |  |
| Ativa                                                                                                    | ar curingas en                                                                       | n seqüências                | de caracteres | s de pesqui | isa(*e?) |          |  |
|                                                                                                    |                                                                                      |                             |               |             |          |          |  |
|                                                                                                    |                                                                                      |                             |               |             |          |          |  |
| Contai                                                                                                    | ne enocific wa                                                                       | orde or phrae               |               |             |          |          |  |
| Contai                                                                                                    | ns specific wo                                                                       | ords or phrase              | es            |             |          |          |  |
| Contaii<br>Assun                                                                                           | n <b>s specific wo</b><br>to (um por linh                                            | ords or phrase              | es<br>V       |             |          |          |  |
| Contaii<br>Assuni<br>sexua                                                                                 | ns specific wa<br>to (um por linh<br>I                                               | ords or phrase<br>a) Contém | es<br>v       |             | /        | ^        |  |
| Contain<br>Assuni<br>sexua<br>sexo                                                                         | ns specific wo<br>to (um por linh<br>I                                               | ords or phrase              | es            |             |          | ^        |  |
| Assun<br>sexua<br>sexo<br>transa<br>pênis                                                                  | ns specific wo<br>to (um por linh<br>I<br>Ir                                         | ords or phrase              | 25            |             |          | *        |  |
| Assun<br>Assun<br>sexua<br>sexo<br>transa<br>pênis<br>na car                                               | ns specific wo<br>to (um por linh<br>I<br>Ir<br>na                                   | ords or phrase              | 25            |             |          | <b>^</b> |  |
| Assun<br>sexua<br>sexo<br>transa<br>pênis<br>na car                                                        | ns specific wo<br>to (um por linh<br>I<br>Ir<br>ma<br>(um por linha)                 | a) Contém                   |               |             |          | ^<br>~   |  |
| Contain<br>Assun<br>sexua<br>sexo<br>transa<br>pênis<br>na car<br>Corpo<br>sexua                           | ns specific wo<br>to (um por linh<br>I<br>ur<br>na<br>(um por linha)<br>I            | a) Contém                   |               |             |          |          |  |
| Contain<br>Assun<br>sexua<br>sexo<br>transa<br>pênis<br>na car<br>Corpo<br>sexua<br>sexo                   | ns specific wo<br>to (um por linh<br>I<br>ur<br>na<br>(um por linha)<br>I            | a) Contém                   | 25            |             |          | ~        |  |
| Assun<br>sexua<br>sexo<br>transa<br>pênis<br>na car<br>Corpo<br>sexua<br>sexo<br>transa                    | ns specific wo<br>to (um por linh<br>I<br>Ir<br>na<br>(um por linha)<br>I<br>I       | a) Contém                   |               |             |          | ~        |  |
| Assun<br>sexua<br>sexo<br>transa<br>pênis<br>na car<br>Corpo<br>sexua<br>sexo<br>transa<br>pênis<br>pa car | ns specific wo<br>to (um por linh<br>I<br>ur<br>na<br>(um por linha)<br>I<br>I<br>ur | a) Contém                   |               |             |          | ~        |  |

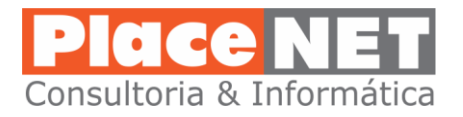

Em seguida dê um nome a regra, no exemplo abaixo "REGRA ANTI SPAM". Selecione a opção "Move Message" e escolha a pasta SPAM:

| I♦ Filtragem de    | Filtragem de Conteúdo                                                                                                    |  |  |  |  |  |  |
|--------------------|----------------------------------------------------------------------------------------------------|--|--|--|--|--|--|
| Voltar Salvar      | Cancelar                                                                                                    |  |  |  |  |  |  |
| Nome               | REGRA ANTI SPAM                                                                                                    |  |  |  |  |  |  |
| Regra              | <ul> <li>Assunto: <u>sexo</u>, <u>pênis</u>, <u>viaqra</u>,</li> <li>Corpo: <u>sexo</u>, <u>pênis</u>, <u>viaqra</u></li> </ul> |  |  |  |  |  |  |
| Mark as read       |                                                                                                    |  |  |  |  |  |  |
| Mark as follow up  |                                                                                                    |  |  |  |  |  |  |
| Excluir Mensagem   |                                                                                                    |  |  |  |  |  |  |
| 🗹 Move message     | SPAM                                                                                                    |  |  |  |  |  |  |
| Prefix subject     |                                                                                                    |  |  |  |  |  |  |
| 🗌 Adicionar Cabeça | ilho                                                                                                    |  |  |  |  |  |  |
| Copy message       |                                                                                                    |  |  |  |  |  |  |
| 🗌 Reroute message  | e                                                                                                    |  |  |  |  |  |  |
| Set Priority       | Baixo                                                                                                    |  |  |  |  |  |  |

Clique em "Salvar" e a regra entrará em operação imediatamente.

Essa regra poderá ser alterada posteriormente, incluindo ou excluindo palavras que achar conveniente.